## シンボルのコピー

ご存知でしたか?... ポイントのシンボルやラインのパターン、ポリゴンの塗りつぶしを、 複数のスタイルオブジェクト間でコピーすることが出来ます。

## スタイルオブジェト間でコピーすることで...

- ベクタ /CAD/TIN のシンボルやラインパターン、塗りつぶしパターンを、他のスタイルオブ・ ジェクトから選択できます。
- 前に作成したお好みのシンボルやパターンからマスタースタイルオブジェクトを作成できます。
- テーマ別にスタイルを分類することが出来ます。
- 別々のポイント、ライン、ポリゴンのスタイルオブジェクトを1つのスタイルオブジェクトに まとめることができます。

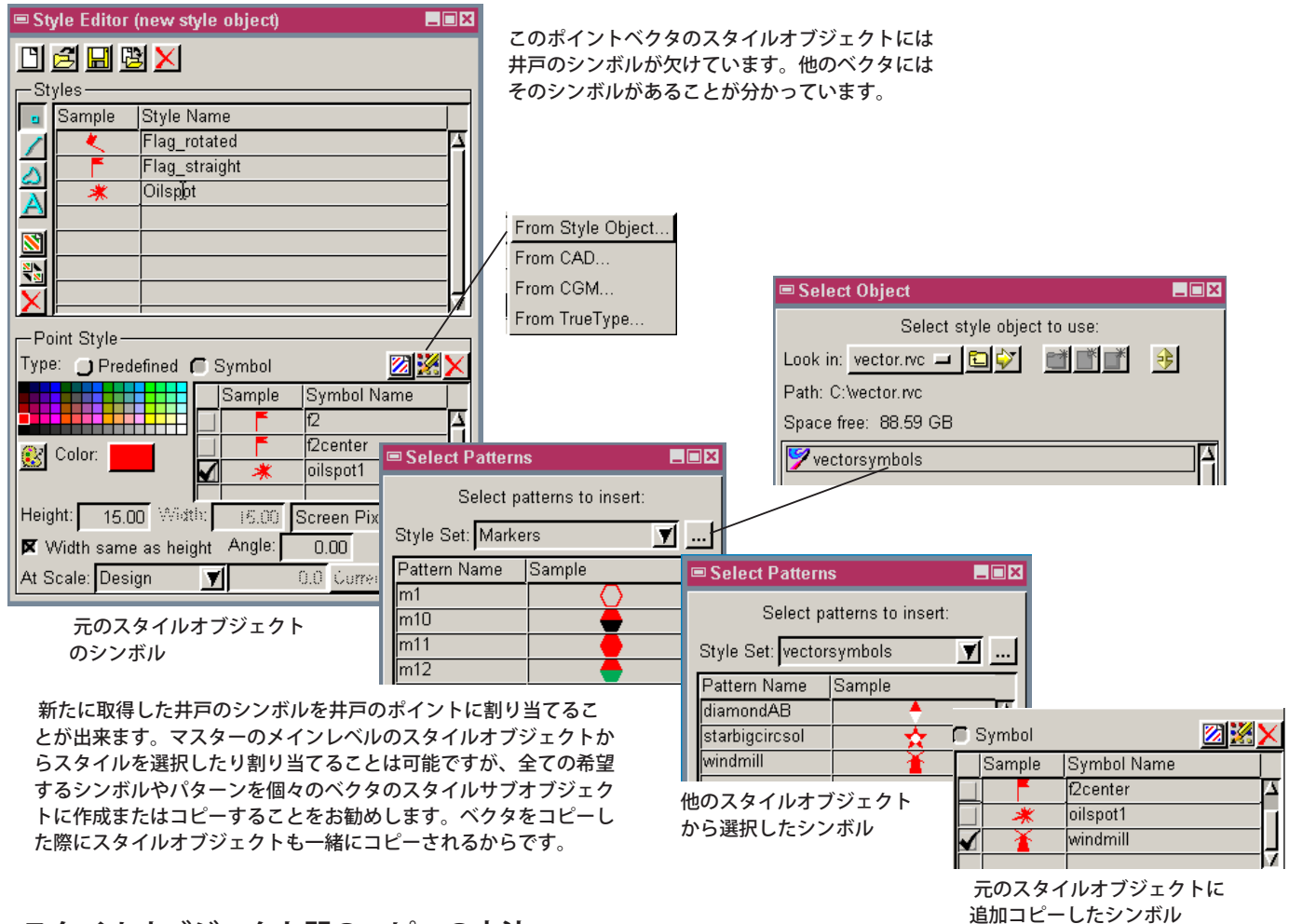

## スタイルオブジェクト間のコピーの方法

- [スタイルエディタ (Style Editor)] を開いて、[シンボルの挿入 (Insert Symbols)] アイコンをクリックします。
- ポップアップメニューから [スタイルオブジェクトから (From Style Object)] を選択します。開いたウィンドウで、[ス タイルセット (Style Set)](V2012 の場合 [シンボル (パターン) セット]) オプションメニューの隣にある […] アイコ ンをクリックします。
- コピー元のスタイルオブジェクトを選択して、コピーしたいシンボルやパターンを選択して、[OK] をクリックします。

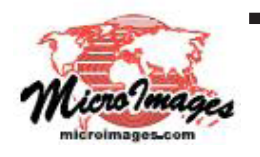

さらに知りたいことがあれば...

以下の入門書をご覧下さい スタイルの作成と使用 (Creating and Using Styles) (翻訳)株式会社オープンGIS 東京都墨田区吾妻橋 1-19-14 紀伊国屋ビル 1F Tel: (03)3623-2851 Fax: (03)3623-3025 E-mail: info@opengis.co.jp